## 作品在线评选系统-选手端

1、登录

在电脑端输入网址http://xxsydb.apabi.cn/study/#/login, 输入账号密码, 进

| 入选 | 手端 | <b>首</b> 页。 | 0 |
|----|----|-------------|---|
|    |    |             |   |

| apabi 阿帕比                  |                                    |
|----------------------------|------------------------------------|
|                            |                                    |
| 作品在线评选系统                   | 登录<br>• 账号 请给入账号<br>• 账码 请给入账码     |
|                            | <ul> <li>● 我已阅读并问意 (声明)</li> </ul> |
| □ 登录<br>□ 作品提交<br>□ 作品直看打分 |                                    |

上方展示竞赛名称和提交作品截止时间, 左侧为竞赛题目和作品上传, 右侧为题目要求。

| 021答辩赛1                                                                                                    | 截止提交 2021-11-26 18:00:0                                                               |
|----------------------------------------------------------------------------------------------------|---------------------------------------------------------------------------------------|
| 会意题目<br>1. 形式要求<br>严格還守国家法律法规,目觉就行社会主义核心价值观,作品创作须使用正版软件,且为<br>原创成果,不保犯他人如识严权,不得违反论理道德。 作品上传:上传参置:1,点击单个文件上传:2,所有作品上传究毕标,点击提交我图题交件品<br>包括文件 文件要求: 极质作品指式:MP4 案例文件指式:PDF 单文件大小:不大于200M 文件命名指<br>式:学校名+案例名 | <mark>說目要求</mark><br>请结合实际目主流题,目拟题目,从信息素养的角度设计一个基于信息解决问题的素例设<br>计作品,作品以做视频和文字说明的形式呈现。 |

## 2、作品上传

在截止提交日期前,根据题目要求,点击"选择文件",选择要上传的文件。

| 方正作品在线评选系统                                                                                                    | 选手信息: 测试学生1 20210001 新世界拉夫毒色职业技术学院 新世界地<br>说                                    |
|----------------------------------------------------------------------------------------------------|---------------------------------------------------------------------------------|
| 2021答辩赛1                                                                                                    | 截止提交 2021-11-26 18:00:0                                                         |
| 完選題目<br>1.形式要求<br>严格遵守国家法律法规,自觉旅行社会主义核心价值观。作品创作须使用正版软件,且为<br>原创成果,不侵犯他人知识产权,不得违反伦理道德。                                                           | <b>鼓目要求</b><br>请结合实际自主选题,目拟题目,从信息素养的角度设计一个基于信息解决问题的案例设<br>计作品,作品以做视频和文字说明的形式呈现。 |
| 作品上传:上传步骤:1、点击单个文件上传;2、所有作品上传完毕后,点击握交货阻滞交件品           选择文件           选择文件           效件要求:           视频作品指示: MP4 案例文件指示: PDF 单文件大小:不大于200M 文件命名格 |                                                                                 |
| 式:学校各+蜜例名<br><u></u><br>定父                                                                                                    |                                                                                 |

## 待文件上传全部上传成功后,点击"提交",提示栏显示"已上传"即上传成功。

| 方正作品在线评选系统                                                                                                    | 选手信息: 测试学生1 20210001 新世界拉夫帝鲁职业技术学院 新世界地<br>退                                          |
|----------------------------------------------------------------------------------------------------|---------------------------------------------------------------------------------------|
| 2021答辩赛1                                                                                                    | 截止提交 2021-11-26 18:00:(                                                               |
| 竞赛题目<br>1.形式要求<br>严格遵守国家法律法规,自觉践行社会主义统心价值观。作品创作须使用正版软件,且为<br>原创成果,不强犯他人知识产权,不得违反伦理道德。                                   | <mark>颜目变求</mark><br>请结合实际自主选题,自拟题目,从信息素养的角度设计一个基于信息解决问题的案例设<br>计作品,作品以做视频和文字说明的形式呈现。 |
| 作品上传:上传步骤:1、点击单个文件上传;2、所有作品上传充平病、点击提交货图建交作品<br>选择文件                                                                     |                                                                                       |
| <ul> <li>文件要求:</li> <li>视频作品格式: MP4 案例文件格式: PDF 单文件大小: 不大于200M 文件命名格</li> <li>式: 学校名+案例名</li> <li>□ 测试文档 pdr</li> </ul> |                                                                                       |
| □ 测试现质.mp4 19%                                                                                                    |                                                                                       |

| 方正作品在线评选系统 ● 已上债                                                                    | 选手信息: 测试学生 1 202 1000 1 新世界拉夫泰鲁职业技术学院 新世界地<br>道                          |
|-------------------------------------------------------------------------------------|--------------------------------------------------------------------------|
| 2021答辩赛1                                                                            | 截止提交 2021-11-26 18:00:                                                   |
| 完實數目<br>1.形式要求<br>严格還守国家法律法规,自觉就行社会主义核心价值观。作品创作须使用正版软件,<br>原创成果,不保犯他人知识产权,不得违反伦理道德。 | 院目要求<br>请结合实际自主选题,目拟题目,从信息素养的角度设计一个基于信息解决问题的案例设<br>计作品,作品以做视频和文字说明的形式呈现。 |
| 作品上传: 上传步骤: 1、点击单个文件上传: 2、所有作品上传完毕后,点击提交按因提交作品<br>选择文件                              |                                                                          |
| <b>文件要求:</b><br>视频作品指式: MP4 案例文件指式: PDF 单文件大小:不大于200M 文件命<br>式:学校名+案例名              | 名偕                                                                       |
| □ 测试文档.pdf                                                                          | $\odot$                                                                  |
| 测试视频.mp4                                                                            | $\otimes$                                                                |
| 援交                                                                                  |                                                                          |

**3、修改上传文件。**点击文件后方删除按钮,删除文件。再次上传修改后文件, 点击"提交",提示"已上传",则上传文件修改成功。